## AUDACITY 2-3-2 COURS 03 ==> NETTOYAGE AUDIO

**NOTA:** Le fichier que nous allons utilisé est issu d'un disque vinyle cassé. Il possède des pics (parasite) audio lors du passage de l'aiguille sur la cassure

- 1) **Ouvrez** le logiciel Audacity
- 2) Importer le fichier "Essai bistrot mono.wav "
  - Fichier / Ouvrir
  - Sélectionnez " Faire une copie >>>(plus sur) "
  - Valider

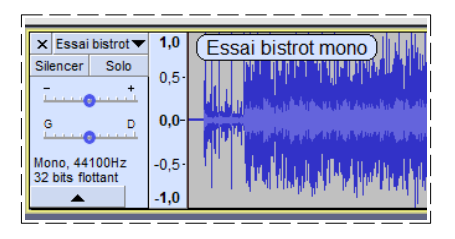

- 3) Exportez le fichier " Essai Bistrot nettoyé. wav " dans le dossier " Essais "
  - Sélectionnez la piste (double clic ou Ctrl + A)
  - Fichier / Exporter / Exporter l'audio sélectionné
  - WAV 32 bits PCM flottant
  - Cliquer sur le bouton " Valider "

| Modifier les balises d   | e metadonnees                                                                 |
|--------------------------|-------------------------------------------------------------------------------|
| Utiliser les touches flé | chées (ou la touche ENTRÉE après modification) pour naviguer dans les champs. |
| Balise                   | Valeur                                                                        |
| Nom de l'artiste         |                                                                               |
|                          |                                                                               |
|                          | Valider Appular                                                               |
|                          | Valider Annuel                                                                |

## Suppression des clics de défaut

- 4) Supprimez l'affichage du nom de la piste
  - Édition / Préférences / Pistes

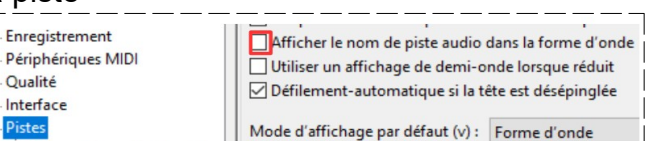

- liquez 2 fois ( afin de bien visualiser les pics de cassure )
- 5) Sélectionnez l'outil " Zoom "

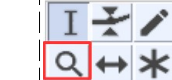

Pistes

- Positionnez le pointeur de la souris au début de la piste
- 7) Cliquez 2 fois

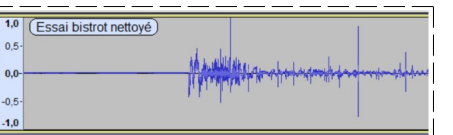

- 8) **Positionnez** le pointeur de la souris sur le deuxième pic
- Cliquez 8 fois 9)

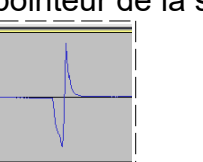

10) Sélectionnez l'outil de sélection

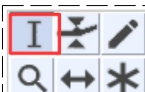

- 11) Sélectionnez le pic à supprimer
  - Supprimez la sélection( touche " Suppr "

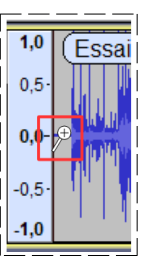

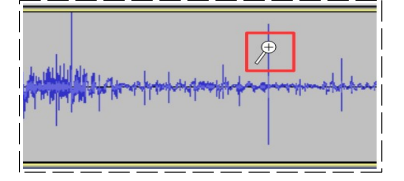

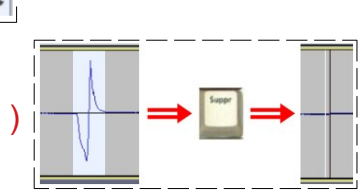

## AUDACITY 2-3-2 COURS 03 ==> NETTOYAGE AUDIO

- 12) **Dé-zoomez** la piste afin d'apercevoir le prochain clic

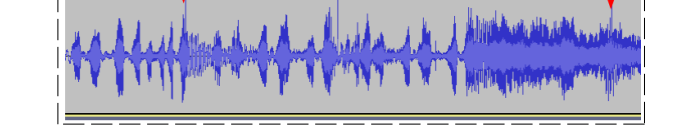

NOTA: Les clics de cassure vont jusqu'à **1minute 20 secondes**. Si vous désirez obtenir une meilleur sélection d'un pic, il vous faudra zoomer encore **14** fois

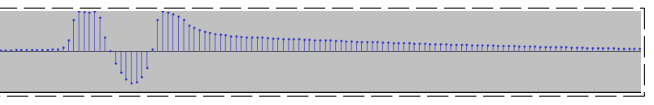

- Sélectionnez la zone du pic
- Sélectionnez l'outil " Crayon '

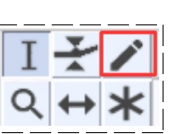

- Positionnez la pointe du crayon sur le point arrière de l'onde
- Tirez vers la gauche en suivant au plus près la ligne centrale

| Ų |
|---|
|   |

## AUDACITY 2-3-2 COURS 03 ==> NETTOYAGE AUDIO

19) Dé-zoomez la piste afin d'apercevoir la totalité de la piste

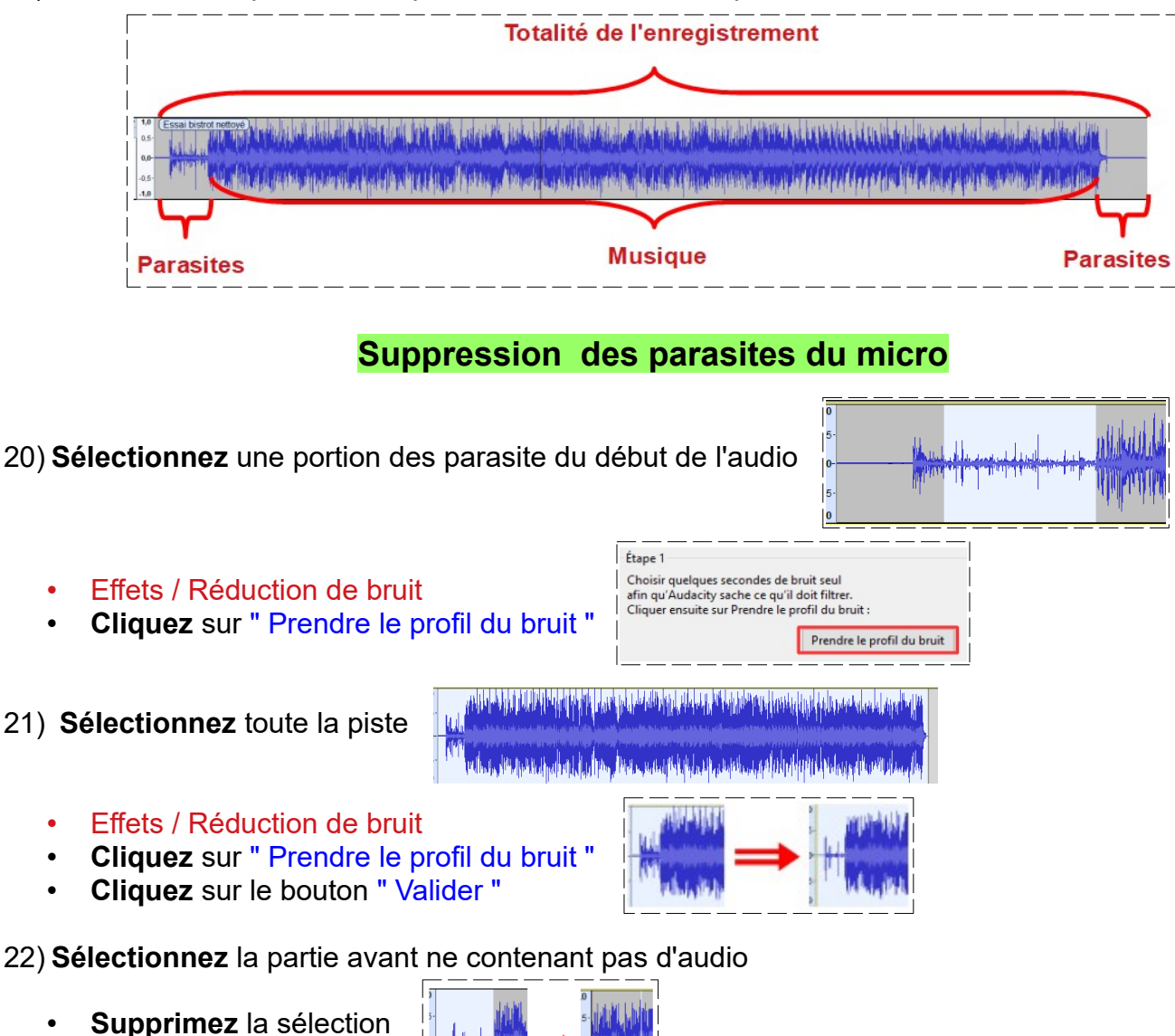

- s- 1 ' (jba)
- 23) Exportez la sélection audio " Essai bistrot nettoyé.wav "
- 24) Acceptez le remplacement de l'ancien fichier )
- 25) Fermez le logiciel